## myguide

How to Configure Org Account for Brand Logo

myguide.org

## Step: 01

Click on the "Navigation Menu"

| ¢                                               | ⊕ Ⅲ≣            | Click on the "Navigation Menu" |  |
|-------------------------------------------------|-----------------|--------------------------------|--|
| Current Page All Guides                         | Knowledge Cloud | ¢                              |  |
| Q Search                                        | + Folder        |                                |  |
| Filters My Guides Published Guides              |                 |                                |  |
| Sample Category                                 |                 | 8 4                            |  |
| C-01                                            |                 | 2                              |  |
| Folder                                          |                 | 1                              |  |
|                                                 |                 |                                |  |
|                                                 |                 |                                |  |
|                                                 |                 |                                |  |
|                                                 |                 |                                |  |
|                                                 |                 |                                |  |
|                                                 |                 |                                |  |
| © MyGuide by EdCast   Privacy & Cookies   Terms | <b>•</b>        |                                |  |
|                                                 |                 |                                |  |

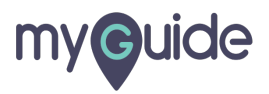

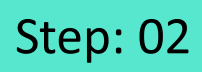

Click on "Settings"

| Current F      | Role: Owner<br>Organization: Pear                                                               |
|----------------|-------------------------------------------------------------------------------------------------|
| Q Search       | Le Manage Account ≯                                                                             |
| : (E) Sam      | ∠ Task Status<br>& User Preferences                                                             |
| C-01           | Click on "Settings"                                                                             |
|                | [-→ Logout                                                                                      |
|                |                                                                                                 |
|                | Available on<br>Were lade us the<br>App Store Occurr column Coogle Play Download for<br>Desktop |
| © MyGuide by F | Version 2019.12.15                                                                              |
|                |                                                                                                 |

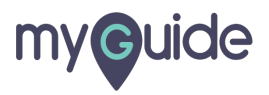

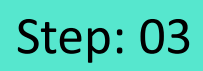

Click on "Computer" to upload a new file

| Settings        | ×                                                                                                    |  |  |
|-----------------|----------------------------------------------------------------------------------------------------|--|--|
| Org Account     | Brand Logo                                                                                                    |  |  |
| Widget Settings | Click on "Computer" to upload a new file                                                                                |  |  |
| Video Settings  | Image dimensions: 100 x 40 px                                                                                           |  |  |
| Step Settings   |                                                                                                    |  |  |
| Label Settings  | Branding Watermark                                                                                                    |  |  |
| Notifications   | A branding element to overlay on your videos at bottom. For best results, use<br>transparency and mentioned dimensions. |  |  |
| Features        | Upload Watermark Computer Image dimensions: 150 x 150 px                                                                |  |  |
|                 | Embed                                                                                                    |  |  |
|                 | Add this script to your site for running flows in live mode without browser                                             |  |  |
|                 | Done Discard                                                                                                    |  |  |
|                 |                                                                                                    |  |  |

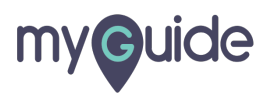

Select an image from your computer and click on "Open"

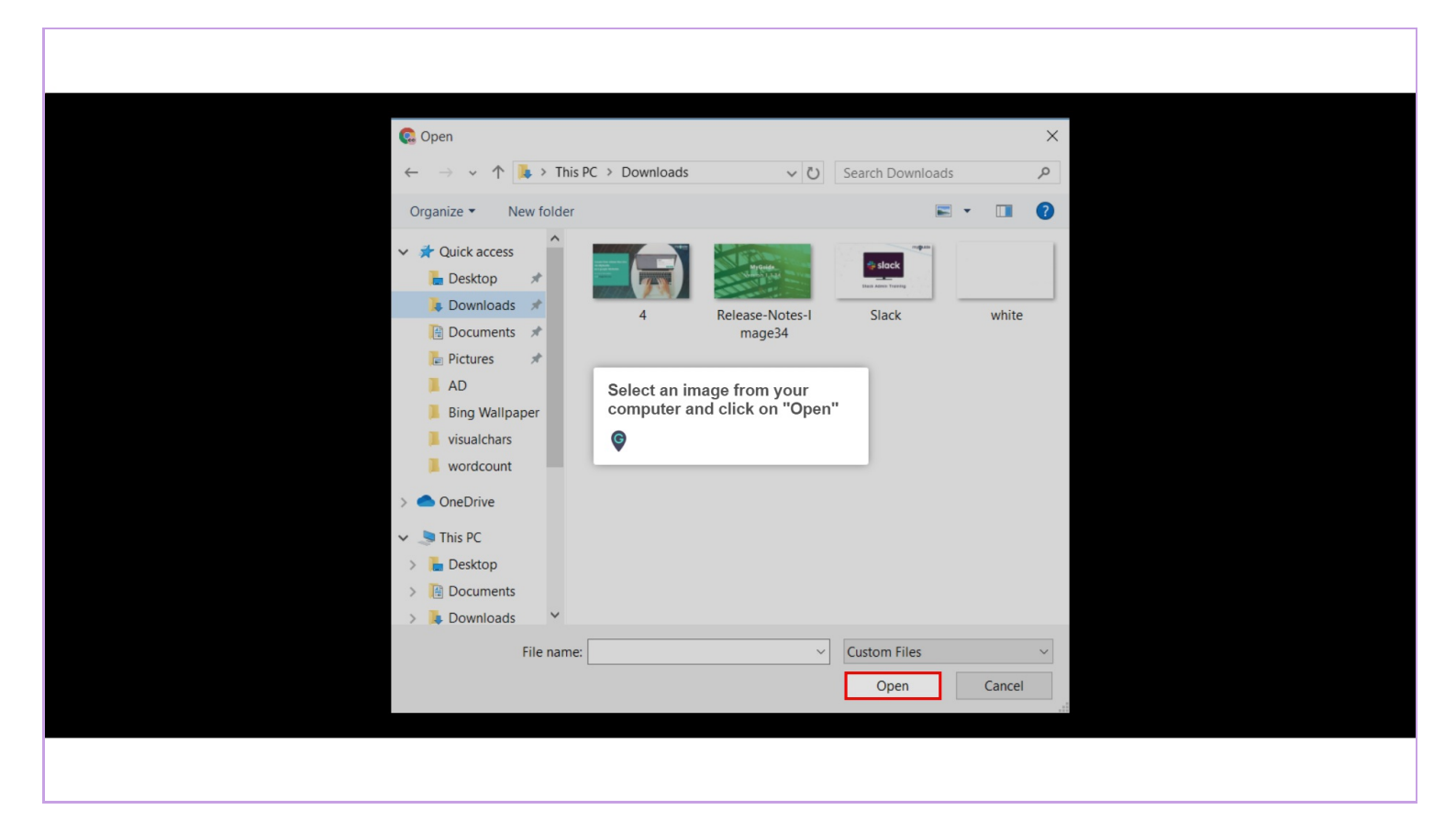

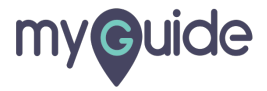

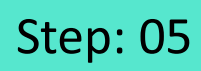

Click on "Done"

| Settings        |                                                                                                    | × |
|-----------------|----------------------------------------------------------------------------------------------------|---|
| Org Account     | Brand Logo                                                                                                    |   |
| Widget Settings | Computer                                                                                                    |   |
| Video Settings  | Image dimensions: 100 x 40 px                                                                                        |   |
| Step Settings   |                                                                                                    |   |
| Label Settings  | Branding Watermark                                                                                                   |   |
| Notifications   | A branding element to overlay on your videos at bottom. For best results, use transparency and mentioned dimensions. |   |
| Features        | Upload Watermark Computer Image dimensions: 150 x 150 px                                                             |   |
|                 | Embed                                                                                                    |   |
|                 | Add this script to your site for running flows in live mode without browser                                          |   |
|                 | Done Click on "Done"                                                                                                 |   |
|                 |                                                                                                    |   |

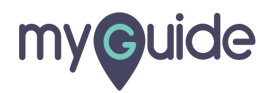

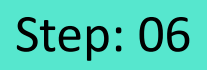

## Brand logo has been changed successfully!

| Current Page All Guides Knowledge Cloud        |  |
|------------------------------------------------|--|
| Q Search + Folder                              |  |
| Filters My Guides Published Guides             |  |
| Sample Category                                |  |
| C-01                                           |  |
| Fo Brand logo has been changed successfully!   |  |
| •                                              |  |
|                                                |  |
|                                                |  |
|                                                |  |
|                                                |  |
|                                                |  |
| © MyGuide by EdCast   Privacy & Cookes   Terms |  |
|                                                |  |
|                                                |  |

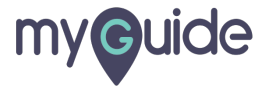

## **Thank You!**

myguide.org

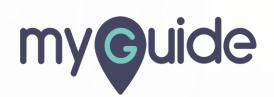